## **Employee Portal – Leave History and Balance Information**

1. On your home screen in the employee portal, click on "My time" to open up the drop down:

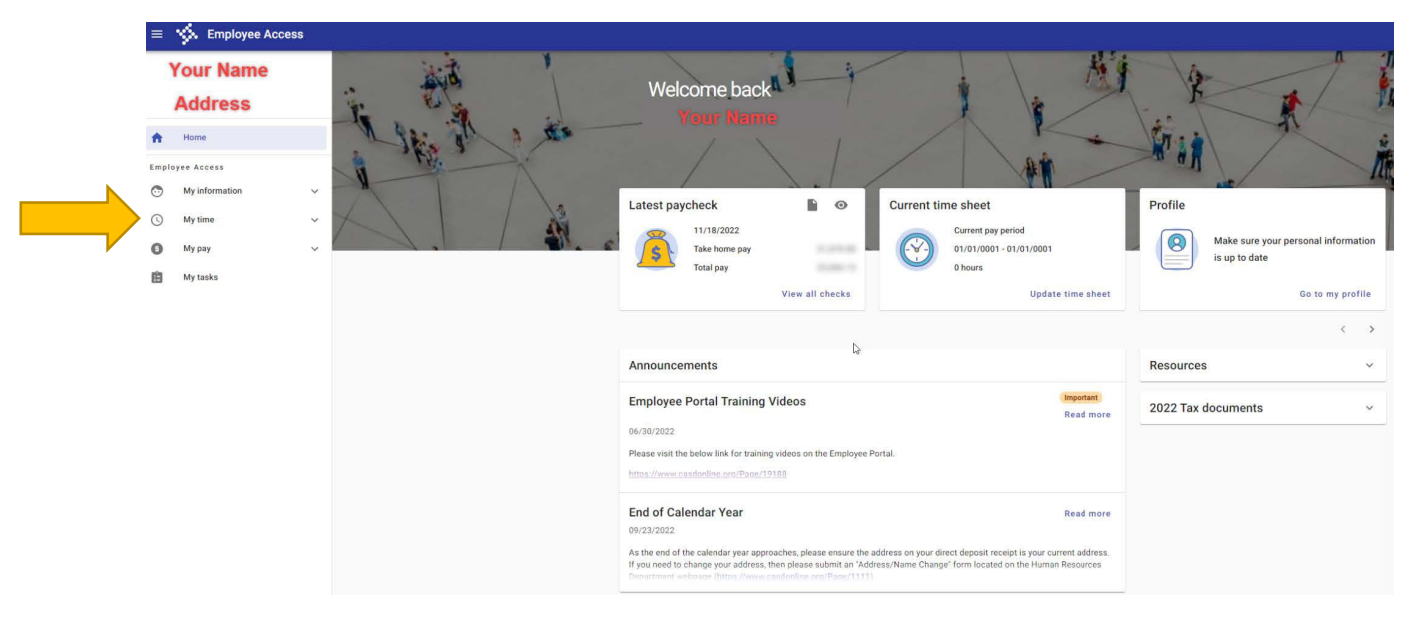

2. In the drop down, click on "Time off history" to view the history of leave used.

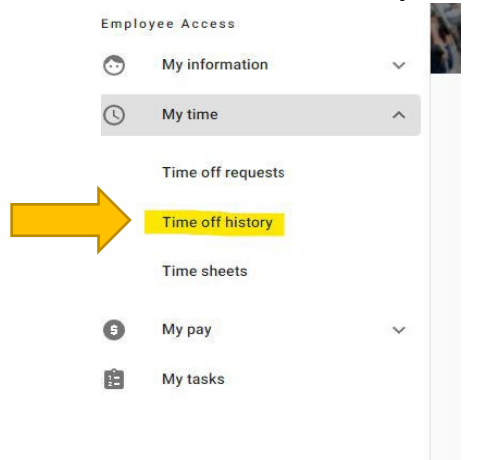

3. View current balances from the "Time off History" screen. There will be a toggle button labeled "Show accruals breakdown" in the upper right corner. Click the button and the screen showing the balances will open up.

|                  |                  |                        |             | ×            | # S              |
|------------------|------------------|------------------------|-------------|--------------|------------------|
| Time off history |                  |                        |             | Show ac      | cruals breakdown |
| 2023 history     |                  |                        |             |              | 2023 v           |
| Accrual Type 🥠   | Transaction Type | Date(s)                | Amount      | Specific Use | Comments         |
|                  | Used             | 11/22/2023, 11/22/2023 | 1.00000 day |              | View comment     |

\*\*Use Employee portal to view most accurate leave history and balances.

\*\*<u>Frontline/Aesop</u> is only used to enter an absence/leave (balances are not accurate)